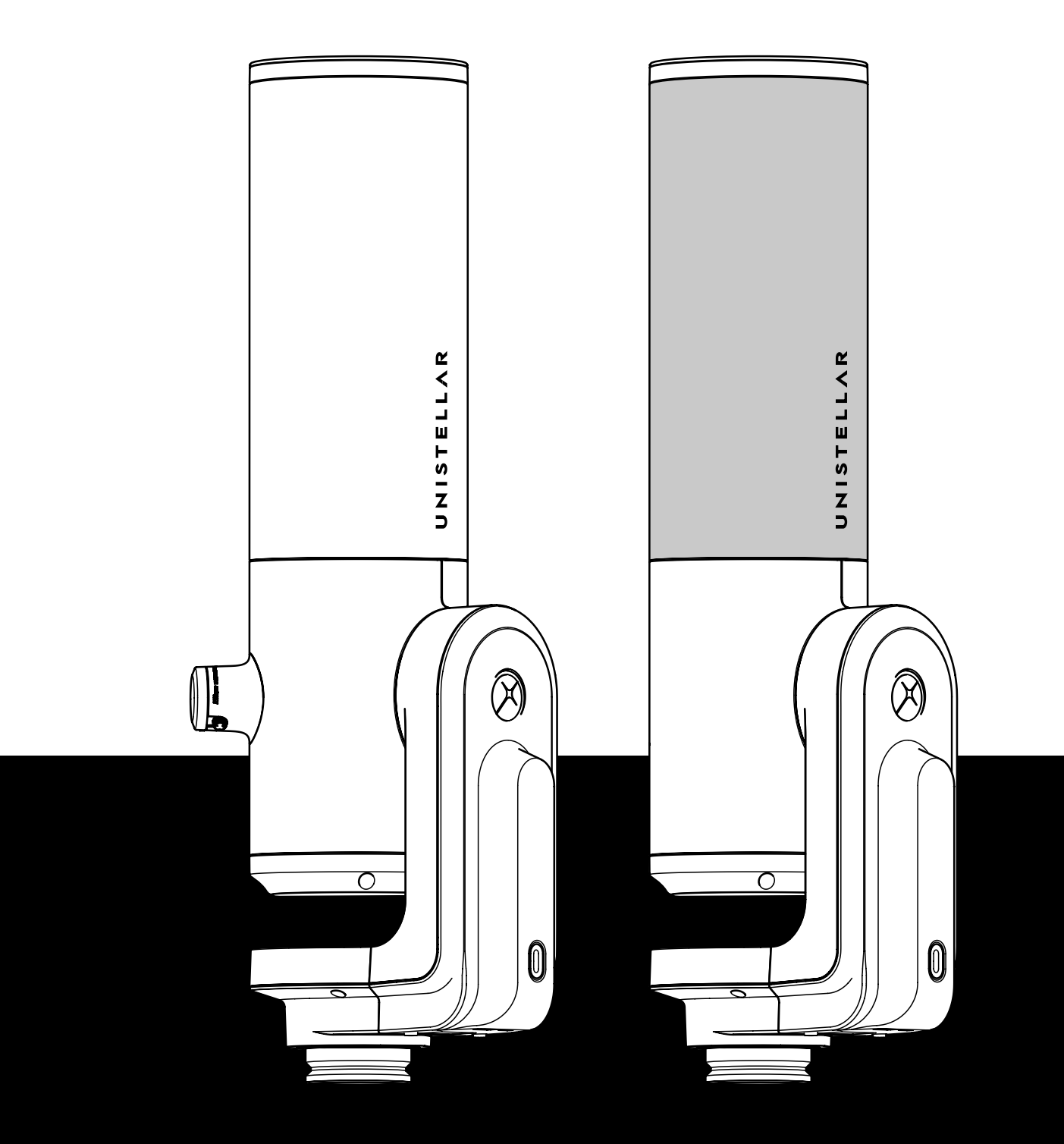

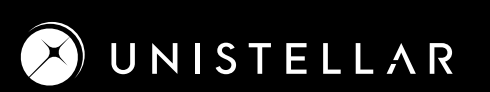

セットアップ

0

# ご利用上の注意点

- eVscopeまたはeQuinoxに風が直接あたらないようにしてください。

- eVscopeまたはeQuinoxは安定した平面で使用してください。
- eVscopeまたはeQuinoxは晴れた空の下で使用してください。
- eVscopeまたはeQuinoxは街灯から離れた場所に設置してください。
- 良い観測ができるように、満月は避けるようにしてください。

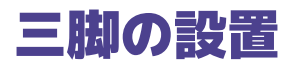

- 三脚を開いて高さを調整します。

- 三脚を調整して、 水準器の気泡が黒い円の中に入るようにします。
- 三脚が適切に固定されているかを確認します。

注: eVscopeまたはeQuinoxを動か す注: eVscopeまたは eQuinoxを動か

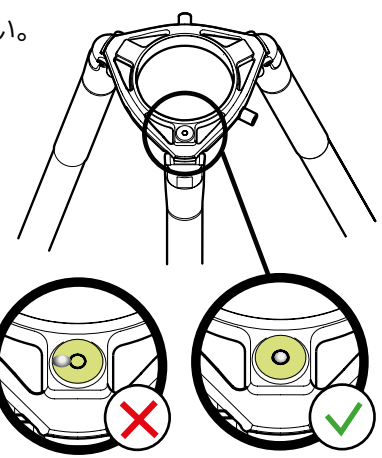

## eVscopeまたはeQuinoxのセットアップ と電源オン

A-三脚の雲台のねじを緩めます。

**B**-eVscopeまたはeQuinoxを三脚に垂直方向に取り付けます。三脚の雲台のねじを締め、eVscopeまたはeQuinoxの鏡筒を固定にしてください。ねじ山を傷つける可能性があるため、強く締めすぎないように注意してください。

**C**-ボタンを2秒間押して、eVscopeまたはeQuinoxをオンにします。LEDが最初は紫色、次に赤色に 点灯します。eVscopeまたはeQuinoxの鏡筒および接眼レンズのカバーを両方ともはずします。

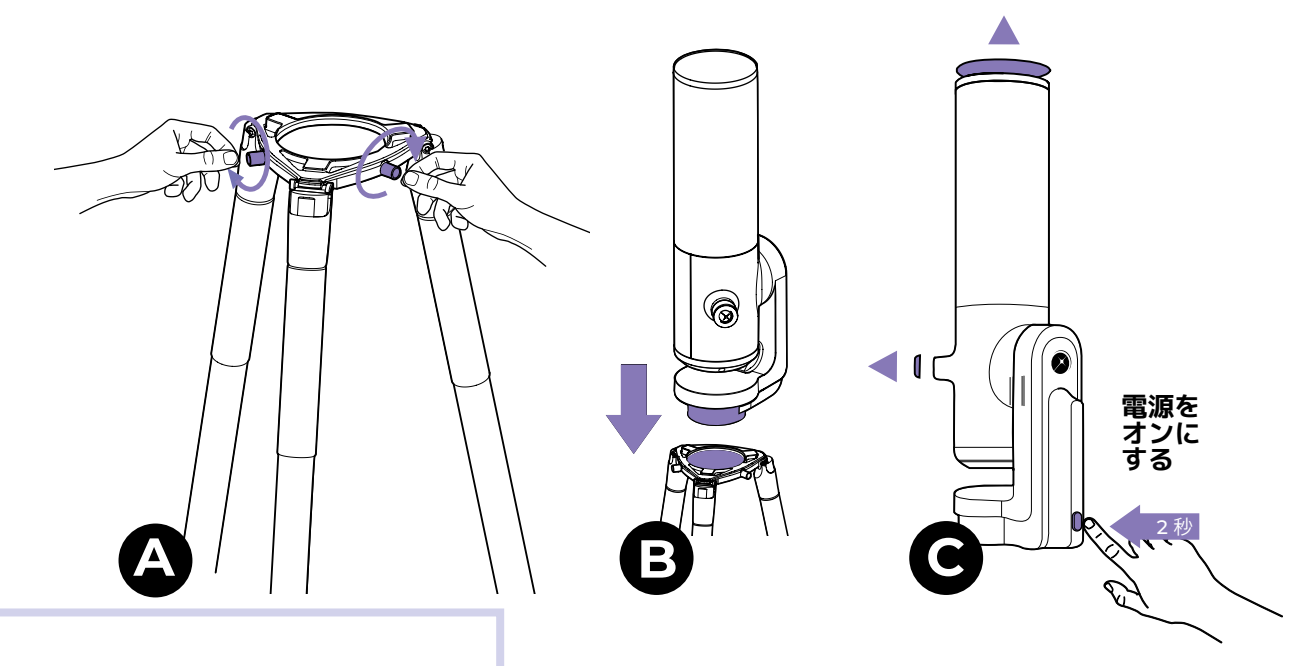

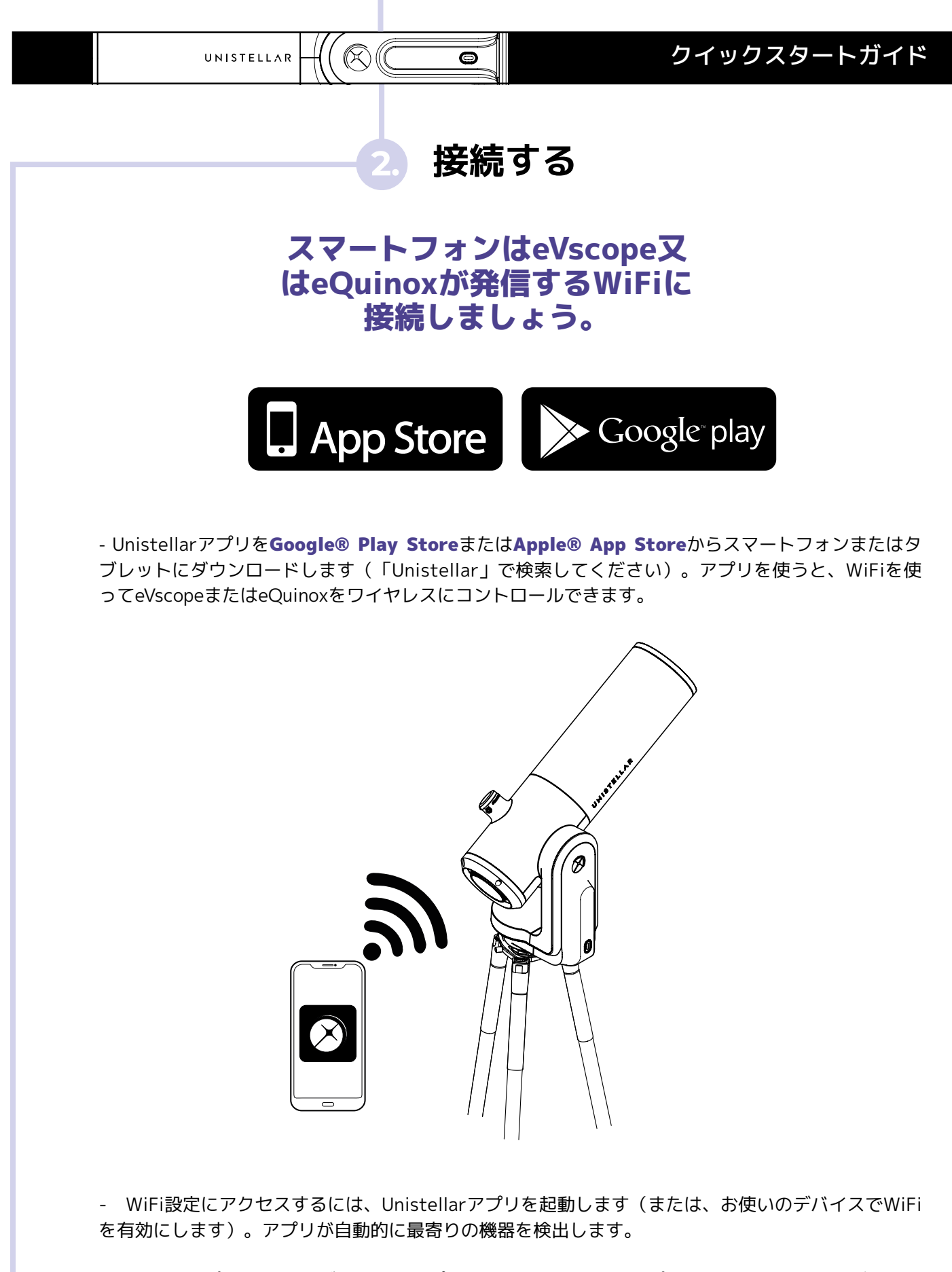

UnistellarアプリはFireOSデバイスをサポートしておりません。アプリはスマートフォンにダウンロ ードできない場合、デバイスのOSを確認してください。

### 焦点と方向を調整

0

焦点を合わせる

- 起動時の画面で、右下にございます望遠鏡アイコンをクリックします。

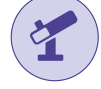

- eVscopeまたはeQuinoxのジョイスティックを表示するに は、「移動する」のボタンをタップします。

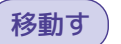

- 望遠鏡を移動させるには、ジョイスティックの円形を指で 押してドラッグし、好きな方向に動かせます。接眼レンズま たは画面で星を観測しましょう。ライブビューをお楽しみく ださい。

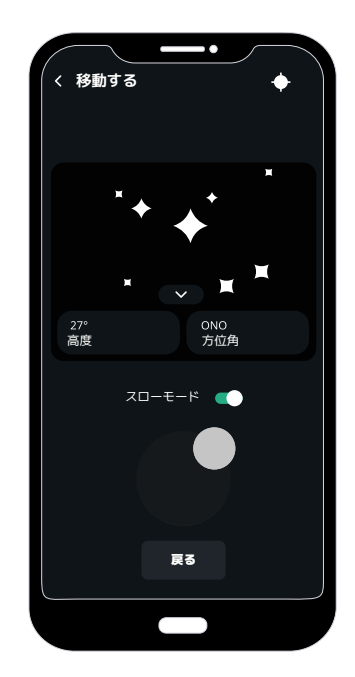

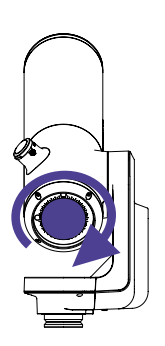

鏡筒の下部にある焦点ダイヤルを回して、画像が鮮明になるようにします。 スマートフォンまたはタブレット画面でeVscopeまたはeQuinoxの焦点を調整します。

eVscopeをお使いの場合、接眼レンズの焦点を調整します。レンズの横にある つまみを回して、ピントが合うまで調整してください

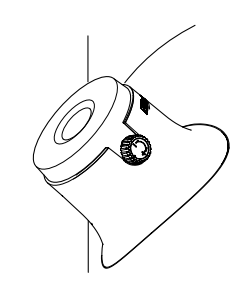

eVscopeの向きボタンを押すと、eVscopeまたはeQuinoxが、空のどの当たりを覗いているのか、 検出してくれます。

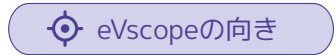

アプリの天体カタログで最初の推奨天体を選び、「移動する」ボタンを使うと、その天体が視野に 入るように鏡筒が動き出します。

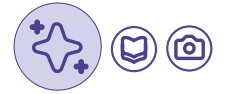

望遠鏡が目指す天体の方向に向いたら、三つの星アイコンのボタンを押すと、エンハンスト・ビジョンモードに切り替えます。

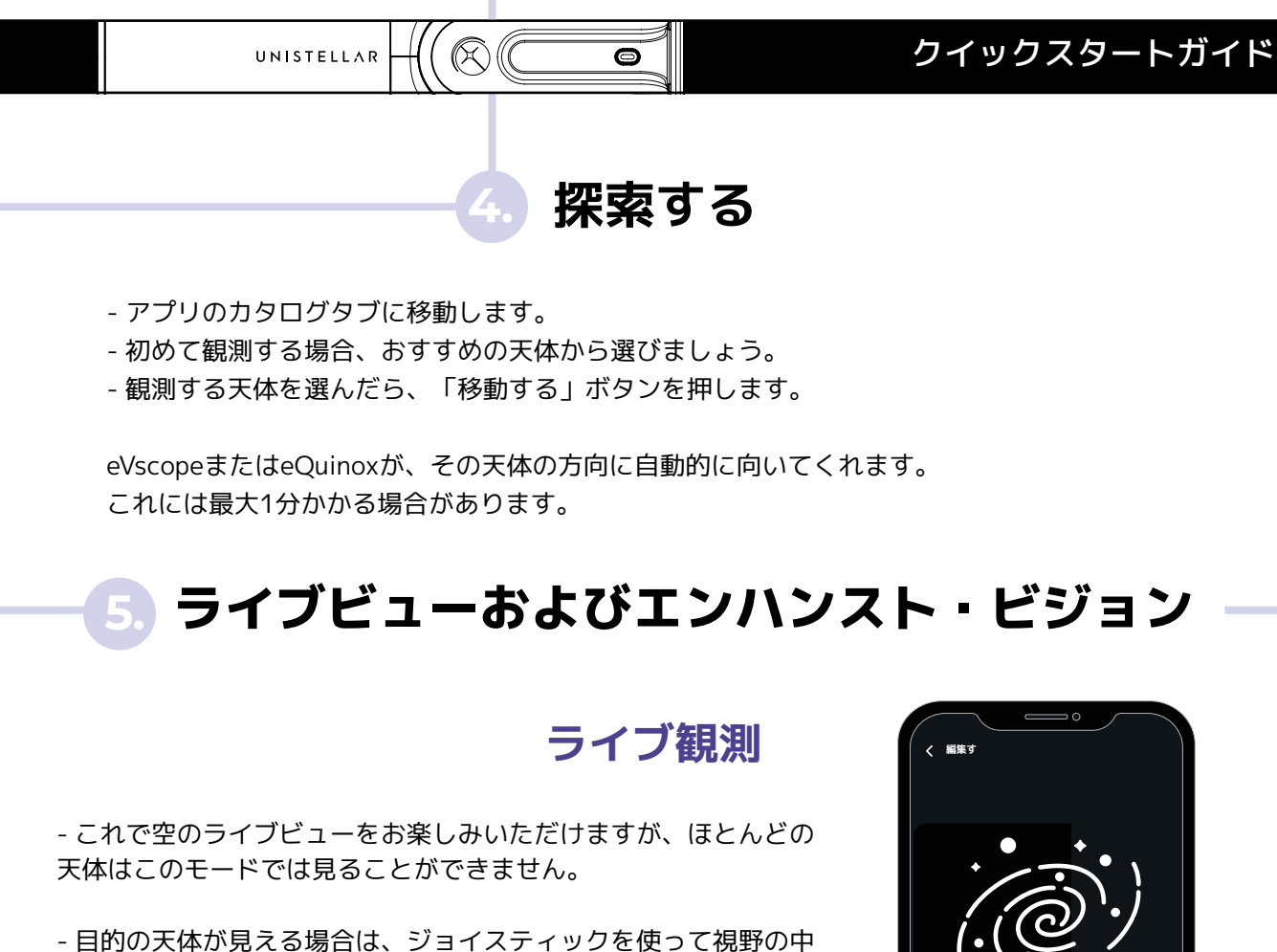

央に来るように鏡筒を動かします。

- 太陽系の惑星や月の場合は、編集するボタンを使って、手動で設 定を (ゲインと露出時間) 調整してください。

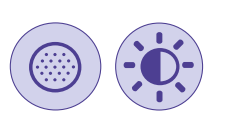

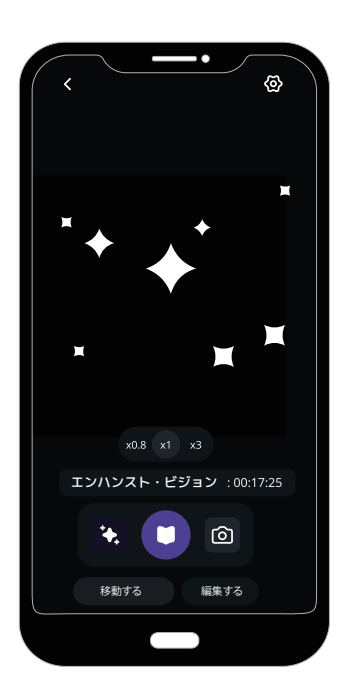

- スマートフォンの画面でズームを調整できます。接続レンズがあ る場合は、同じズームが接眼レンズにも適用されます。

#### エンハンスト・ビジョンモード

- ジ ボタンを押して、エンハンスト・ビジョンをオンにしま す。数秒経つと、高解像度の映像が表示されます。同じ場所に長 い時間いるほど表示結果が向上しますが、ほとんどの天体は1分以 内にはっきりと見ることができます。

-観測の質を向上するには、編集するボタンを使い、「エンハンスト・ビジョン」設定(輝度とコントラスト)を調整します。数秒間待つと、変更が接眼レンズに表示されます。

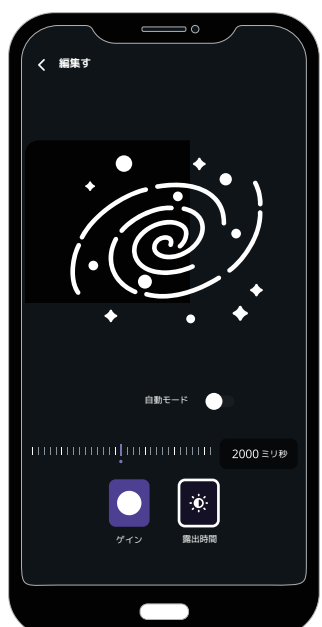

UNISTELLAR

### 観測を終了する

0

観測が終了したら、eVscopeまたはeQuinoxの「停止 します。」のボタンを使って自動的に向きを天頂に戻 り、電源を切ります。「停止します。」機能には、右 上の歯車の[設定] > [マイeVscope]メニューでアクセス できます。

望遠鏡と接眼レンズにカバーをつけてから、eVscopeま たはeQuinoxを専用リュックサックまたは外箱にしまい ます。

次の観測を始める前に、eVscopeまたはeQuinoxを忘れ ずに充電してください。

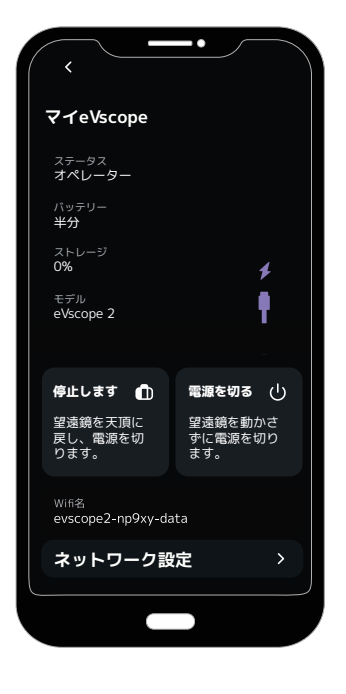

## 観測体験を向上するために

ここで基本的な設定は終わりです。以下のアドバイスを参考にして、引き続き観測体験を向上しましょう。

-ミラーの位置を確認して調整します。

- 接眼レンズのディオプトリを調整します。

- eVscopeに接続するように友達を招待して、最大10人まで同時に体験を楽しみましょう。

- データをUnistellarに送信して、ご自分の観察成果をコミュニティとシェアしましょう。

- eVscopeおよびeQuinox観測キャンペーンに参加して、科学に貢献しましょう。温度順応、焦点調整、 センサーの キャリブレーション光軸調整などの観察のベストプラクティスや、eVscope/eQuinoxを支え る強力なテクノロジーについて詳しくは、取扱説明書をご覧ください。

その他のアドバイスは、ヘルプセンターをご覧ください。 help.unistellar.com

ご意見、ご感想、ご質問がございましたら 以下のメールアドレスまでお寄せください。 support@unistellaroptics.com